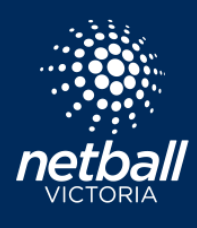

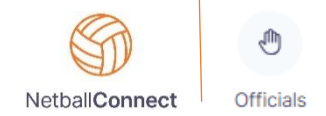

The Netball Connect Umpire module is an efficient way to integrate umpire allocations to your competition. You can manage, roster and pay your umpires in a few simple steps.

### Integrating Umpires

The first step is to enable Integrated Umpires for your competition. Navigate to Match Day > Select the Competition > Settings > scroll to Match Official Settings and select your options from the dropdown box.

Three options for Umpire Allocations are:

- None
- Integrated Umpire Module use the umpire module to manage, assign, pay etc
- At Court Allows a team manager to allocate anyone linked to the competition. If *At Court* is selected, the setting *"Allow anyone linked to the competition to be assigned as an umpire"* must be checked. If this option is not selected, umpires will need to register to the competition or be added manually through the admin panel so they can be added *At Court*.

| $\vee$                                |
|---------------------------------------|
|                                       |
| $\vee$                                |
|                                       |
| $\vee$                                |
|                                       |
|                                       |
| competition to be essigned as an umpi |
|                                       |

Once umpires have been Integrated you can complete the setup in the Umpire Module. Access the module by selecting 'Officials' from the module selector, or via the Match Day module Umpires under Competition Details.

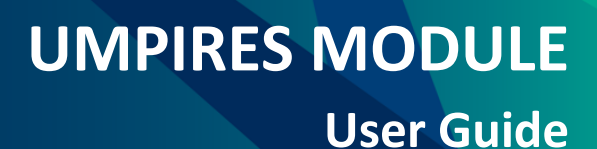

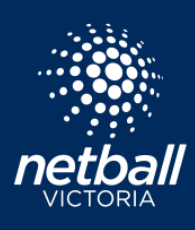

### Umpire Dashboard

The Umpire Dashboard displays all matches for the published Competition (if the competition doesn't appear, ensure Integrated Umpire Module is selected in Match Day > Settings).

| S Netba                     | IConnect Officials | 6           |              |                  |         |                             |                       |                           |                       |               |                |              |                         |                         |          |
|-----------------------------|--------------------|-------------|--------------|------------------|---------|-----------------------------|-----------------------|---------------------------|-----------------------|---------------|----------------|--------------|-------------------------|-------------------------|----------|
| Dashboard                   | Officials Payments | 5           |              |                  |         |                             |                       |                           |                       |               |                |              |                         |                         |          |
| Dashboa<br><sub>Year:</sub> | rd<br>2023 v Co    | mpetition : | Umpires Comp | etition $\times$ | Venue : | All                         | Division : All        | ✓ Round :                 | All                   |               |                | Block E      | Decline Publish         |                         | ⊗ Import |
| Match ID 👙                  | Start Time 👙       | Home ÷      | Away 🔶       | Court 😄          | Round 👙 | Umpire 1 🍦                  | Umpire 1 Organisation | Umpire 2 🍦                | Umpire 2 Organisation | Verified By 👙 | Umpire Reserve | Umpire Coach | Official/Statistician 1 | Official/Statistician 2 | Action   |
| 1315641                     | 19/06/2023 13:00   | Blue        | Green        | WNC - Court 01   | Round 1 | Ginny Robinson<br>Published | ABC Association       | Anna Allery<br>Published  | ABC Association       |               |                |              |                         |                         |          |
| 1315636                     | 24/06/2023 07:00   | Bolts       | Satellites   | WNC - Court 12   | Round 1 | Anna Allery<br>Published    | ABC Association       | Ariana April<br>Published | ABC Association       |               |                |              |                         |                         |          |
| 1315640                     | 24/06/2023 07:00   | Blue        | Green        | WNC - Court 01   | Round 1 | Courtney Laban Published    | ABC Association       | Addison Ausg<br>Published | ABC Association       |               |                |              |                         |                         |          |

Manually allocate umpires through the dashboard by clicking the three dots under the action column or you can allocate them via the rostering heading Officials tab > Umpire Allocation.

#### Additional options on the Dashboard include:

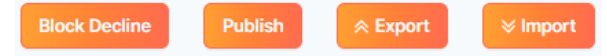

#### Block Decline

This setting effectively blocks umpires from declining their allocated games at a set time frame. Ie you may run competitions on Friday and wish to block umpires declining their games on Wednesday night.

### Publish

Publish sends game allocation notifications to all Umpires. Umpires receive notifications in the Netball Connect app and from there the umpires accept or decline their allocations. Subsequent changes must be re-published, notifications will then be sent to umpires affected by the changes.

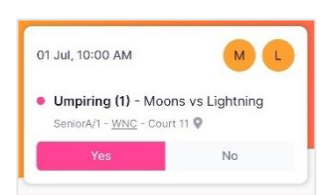

### Export

Exports a list of umpire allocations.

#### Import

Umpires that register directly to the competition will automatically appear in the Umpire List. Umpires can be imported via the Umpire template to import umpires and added manually via Officials > Officials > Add Umpire.

## **UMPIRES MODULE**

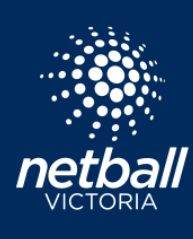

### **User Guide**

### Officials Tab

The Officials tab displays all registered Umpires and currently allows the competition organiser to import other umpires that need to be added. You can assign them to matches via the Umpire Roster or you can allocate via Umpire Allocation. Additional options on this page are to Add Umpire/Official, Export and Import.

 NetballConnect
 Officials

 Dashboard
 Officials
 Payments

 Officials
 Umpire Roster
 Umpire Availability

 Umpire Allocation
 >

Recording Official/Statistician (such as bench officials) can be enabled via Match Day > Settings. The Official/Statistician 'role' can be added to an umpire profile as explained below.

| NetballConnect C       | fficials                      |                                  |              |               |                 |      |        |              |                          | ی ک           |
|------------------------|-------------------------------|----------------------------------|--------------|---------------|-----------------|------|--------|--------------|--------------------------|---------------|
| Dashboard Officials    | Payments                      |                                  |              |               |                 |      |        |              |                          |               |
| Officials List         |                               |                                  |              |               |                 |      |        | + Add Um     | npire / Official 🛛 🗼 Exp | port ¥ Import |
| Year: 2023 v Con       | petition: Umpires Competition |                                  |              |               |                 |      |        |              | Q, Search                |               |
| First/Preferred Name 👙 | Last Name 👙                   | Email ¢                          | Contact No 👙 | Accreditation | Organisation    | Team | Umpire | Umpire Coach | Other Official           | Action        |
| Ginny                  | Robinson                      | ginny.robinson@netballvic.com.au | 0418558089   |               | ABC Association |      | YES    | YES          | YES                      |               |
| Jane                   | Doe                           | jane.doe@email.com               | 040000000    |               | ABC Association |      | YES    | YES          | YES                      |               |

Select the three Action dots (...) to:

- *Edit* the individual umpire's profile Link them to an Organisation, select their role Umpire, Umpire Coach, Other Official/Statistician
- Assign to Match This allows you to manually assign umpires to matches.

### Umpire Roster

The roster displays a list of umpires and their allocations. Under *Action* you can Accept or Decline an allocation on behalf of the umpire. Filter by Round, Status (Accept, Decline, No Response), Role, Date range and export.

| NetballConnect         | Umpires                                              |                 |                     |              |                  |                 |          | ۵ 🌒    |
|------------------------|------------------------------------------------------|-----------------|---------------------|--------------|------------------|-----------------|----------|--------|
| Dashboard Officials    | Payments                                             |                 |                     |              |                  |                 |          |        |
| Umpire Roster          |                                                      |                 |                     |              |                  | Q Search        |          |        |
| Year: 2023             | <ul> <li>Competition: Umpires Competition</li> </ul> | V Round: All    | Status: All         | Role: Umpire |                  | 23 🛱 🗌 Filter D | Dates    |        |
| First/Preferred Name 👙 | Last Name 🗅                                          | Organisation 👙  | Competition \$      | Match ID 👙   | Start Time 🌩     | Role            | Status 👙 | Action |
| Ginny                  | Robinson                                             | ABC Association | Umpires Competition | 1315638      | 24/06/2023 08:00 | Umpire          | YES      |        |
| Ginny                  | Robinson                                             | ABC Association | Umpires Competition | 1315641      | 19/06/2023 13:00 | Umpire          | YES      |        |

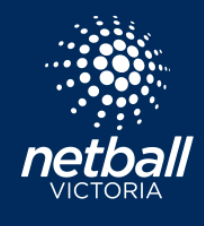

### Umpire Availability

Displays umpire availability. Umpires have the option to update their availability via their user profiles. They can do this venue by venue. Administrators also have the option to update by clicking the umpire name > Umpire Availability. Umpires will only be allocated to games based on this availability.

| NetballConnect         | Umpires     |                   |                   |                                   | ۵      |
|------------------------|-------------|-------------------|-------------------|-----------------------------------|--------|
| Dashboard Officials    | Payments    |                   |                   |                                   |        |
| Umpire Availabilit     | /           |                   |                   |                                   | Export |
| Year: 2023             | ~ Cc        | ompetition : Umpi | res Competition 🗸 | Venue: All v Accreditation: All v |        |
| Organisations: All     |             | ✓ Filter Dates:   | 18-07-2023        | 01-06-2023 🔿 Search: Search       |        |
| First/Preferred Name 👙 | Last Name 👙 | Date 👙            | Venue 🖕           | Availability                      |        |
| Mary                   | Jane        | 18-07-2023        | All               |                                   | •      |
| Allison                | Anstie      | 18-07-2023        | All               |                                   | •      |
| Alice                  | Alt         | 18-07-2023        | All               |                                   | •      |

#### Umpire Allocation

Settings – This section allows you to select how you want to allocate umpires. The options are:

- Manually Allocate
- Allocate via Pools
- <u>Umpire your Own Team</u>

#### Manually Allocating Umpires

Umpires can be rostered manually via the Umpires Dashboard - click Action > + Edit Umpire/Official.

| ard                                                                                                    | Officials Payments                | 3                      |                            |                              |                |                          |                             |                           |                       |               |                           |              |                                 |                         |     |
|----------------------------------------------------------------------------------------------------|-----------------------------------|------------------------|----------------------------|------------------------------|----------------|--------------------------|-----------------------------|---------------------------|-----------------------|---------------|---------------------------|--------------|---------------------------------|-------------------------|-----|
| board                                                                                                    | 1<br>2023 v Co                    | mpetition :            | Umpires Comp               | petition x                   | Venue :        | All v                    | Division : All              | v Round :                 | All                   |               |                           | Block        | Decline Publis                  | sh 🛛<br>🖈 Export        |     |
| ID ¢                                                                                                    | Start Time 👙                      | Home 🌲                 | Away 👙                     | Court 👙                      | Round ‡        | Umpire 1 👙               | Umpire 1 Organisation       | Umpire 2 👙                | Umpire 2 Organisation | Verified By 👙 | Umpire Reserve            | Umpire Coach | Official/Statistician 1         | Official/Statistician 2 |     |
|                                                                                                    | 19/06/2023 13:00                  | Blue                   | Green                      | WNC - Court 01               | Round 1        |                          |                             | Anna Allery<br>Published  |                       |               |                           |              |                                 | Invite                  |     |
| 636                                                                                                    | 24/06/2023 07:00                  | Bolts                  | Satellites                 | WNC - Court 12               | Round 1        | Anna Allery<br>Published | ABC Association             | Ariana April<br>Published | ABC Association       |               |                           |              |                                 | Edit                    |     |
| 640                                                                                                    | 24/06/2023 07:00                  | Blue                   | Green                      | WNC - Court 01               | Round 1        | Courtney Laban           | ABC Association             | Addison Ausg              | ABC Association       |               |                           |              |                                 | + Edit Umpire /         | Off |
|                                                                                                    |                                   |                        |                            |                              |                |                          |                             |                           |                       | + E           | dit Umpire / O            | fficial      |                                 | ×                       | _   |
| th<br>ate<br>nd                                                                                              | e pop-up<br>d at that<br>not able | , selo<br>time<br>to b | ect an<br>or wh<br>e seled | umpire<br>no are li<br>cted. | from<br>sted a | the ava<br>as unava      | ilable list.<br>iilable wil | Umpire<br>I be grey       | es already<br>ed      | Um            | oire 1 Name<br>nna Allery | v            | Umpire 2 Name<br>Ariana April   |                         |     |
| pires can also be manually allocated via the officials list<br>icials > Officials > Action> Assign to match. |                                   |                        |                            |                              |                |                          |                             |                           |                       | S             | elect Umpire Co           | ach 🗸        | Umpire Reserve<br>Select Umpire | Reserve V               |     |

netballvic.com.au melbournevixens.com.au

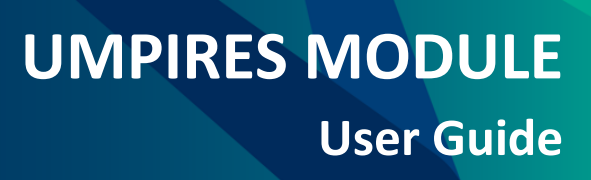

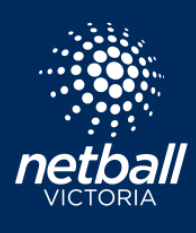

#### Allocating Umpires via Pools

This takes a little time to setup but once setup, allows for easy allocations for larger competitions. Something to keep in mind is your individual pay scale for umpires, and if they differ for division/timeslot, this may determine how you wish to setup the pools. Please reach out to your Netball Victoria Participation Team Member or lodge a ticket if you require assistance in how best to setup pools based on your Association requirements.

Select Officials > Umpire Allocation > Umpire Pools. Select the + Umpire Pool button and enter a name for your pool. You may choose to setup via timeslots, or divisions.

| + Umpire Pool | Add Pool | ×      |
|---------------|----------|--------|
|               | Add Pool |        |
|               |          |        |
|               |          | Cancel |

In this example, there is a Junior and Senior Pool. Simply click and drag umpires in the Unassigned section to the desired pool. Click Next to assign pools to be allocated to certain Divisions/Grades.

| S NetballConnect Umpires                                     |            |                      |         |                  |        | ۵ 🌒           |
|--------------------------------------------------------------|------------|----------------------|---------|------------------|--------|---------------|
| Dashboard Officials Payments                                 |            |                      |         |                  |        |               |
| Umpire Pools Vear: 2023 v Competition: Umpires Competition v |            |                      |         |                  |        |               |
| Junior 14 Umpires                                            | <b>a</b> ~ | Unassigned 6 Umpires |         |                  |        | + Umpire Pool |
|                                                              |            | 1 Anna Allery        | No rank | No Accreditation | 0 Year | 3 Games       |
| Senior 6 Umpires                                             | ē ~        | 2 Ariana April       | No rank | No Accreditation | 0 Year | 2 Games       |
|                                                              |            | 3 Audrey Aolf        | No rank | No Accreditation | 0 Year | 0 Games       |

A few other things to note:

- Choose to apply the same settings by All Divisions or different settings for Divisions allocate them manually, via pools or assign umpires to umpire their own team.
- Umpires can be replicated and assigned to multiple pools. This is particularly handy when pay scales differ based on timeslots/divisions etc.
- In the Umpire pools screen you can see umpire accreditation, rank, number of years they have been umpiring and the number of games umpired to help inform their pool allocation.

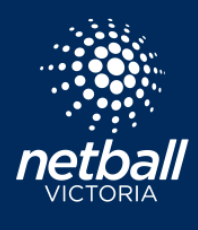

In this example, the Junior Pool of umpires have been assigned to umpire the Junior 1/A Division and the Seniors have been allocated to umpire both Junior and Senior.

| Umpire Pools Allocation To Divisions/Grad | es                                    |                           |    |
|-------------------------------------------|---------------------------------------|---------------------------|----|
| Year: 2023 v Competition: Umpires C       | Competition v                         |                           |    |
| Umpire Pools                              |                                       |                           |    |
| Junior                                    | JuniorA/1 ×                           |                           |    |
| Senior                                    | SeniorA/1 $\times$ JuniorA/1 $\times$ |                           |    |
|                                           |                                       |                           |    |
| Back                                      |                                       | Allocate Umpires Save Nex | kt |
|                                           |                                       |                           |    |
| Allocate Umpires                          | ×                                     |                           |    |
|                                           |                                       |                           |    |
| Which rounds do you want to allocate?     |                                       |                           |    |
| Select                                    |                                       |                           |    |
|                                           |                                       |                           |    |
|                                           | Cancel OK                             |                           |    |

Click Allocate Umpires > Select the Rounds/Divisions you wish to allocate. Go to the dashboard to review the allocations. Edit Umpires as required and once satisfied, select *Publish*. Upon publishing a notification will be pushed via the Netball Connect app to all umpires to notify them of their allocations. There are no fees incurred in these notifications. Umpires accept their allocations via the Netball Connect app. More information <u>here</u>.

#### Umpiring your Own Team

This option will automatically allocate umpires linked to teams to those matches. You can view which matches they have been assigned to on the Umpire Dashboard.

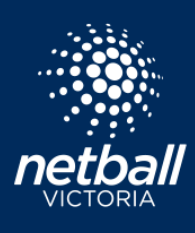

### Communications

The Communications module allows you to send communications to a Single Competition and individual roles, including Umpires. A great solution to advise the umpire group of allocations or to remind umpires to accept/decline allocations.

| Add C  | ommunication                                                   |   |                           |      |
|--------|----------------------------------------------------------------|---|---------------------------|------|
| Cor    | nmunication Title*                                             |   |                           |      |
| U      | mpire allocations published                                    |   |                           |      |
| Cor    | nmunication Body                                               |   |                           |      |
|        | B ▼ Normal ▼ T,▼ Font ▼ ⋮≣ ▼ ≣ ▼ ℓ ℓ ▼ ☑ ◎ ℓ 5 ▼               |   |                           |      |
| P      | lease check your app to accept umpire allocations for Round 3. |   |                           |      |
| Aut    | hor*                                                           |   |                           |      |
| А      | BC Association                                                 |   |                           |      |
| Cor    | nmunication Image                                              |   | Communication Video       |      |
| I      | etball <sup>©</sup>                                            |   | + + Description           |      |
| Cor    | nmunication Expiry Date                                        |   | Communication Expiry Time |      |
| 2      | 0-07-2023                                                      | 1 | 03:00                     | 0    |
| Year   |                                                                |   |                           |      |
| All    |                                                                |   |                           |      |
| Orgai  | isation or competition                                         |   |                           |      |
| 07     | NI Organisations                                               |   |                           |      |
|        | ingle Competition                                              |   |                           |      |
|        | Umpres Competition (ABC Association)                           |   | V                         |      |
|        |                                                                |   |                           |      |
| Selec  | I Role(s) / User(s)  Selected Role(s)                          |   |                           |      |
|        | Coaches                                                        |   |                           |      |
|        | Managers                                                       |   |                           |      |
|        | Players (in Match Day)                                         |   |                           |      |
| ~      | Umpires                                                        |   |                           |      |
|        | Umpire Coach                                                   |   |                           |      |
|        | Spectator                                                      |   |                           |      |
|        |                                                                |   |                           |      |
| Cancel |                                                                |   |                           | Next |

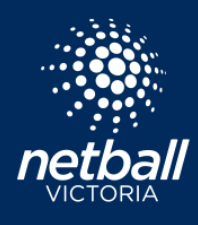

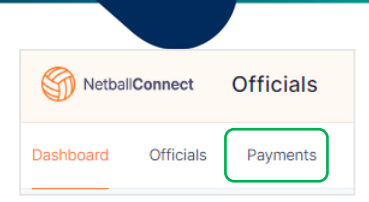

### **Umpire Payments**

The Payments tab allows you to facilitate payments and determine any appropriate payment settings.

Setup pay rates via Payments > Settings. In this example we are paying umpires based on the pools created and the Competition Organiser is going to make payments.

Umpires payments can be made by the following, or by a mix of any, based on divisions.

- Competition Organiser Organisation running the competition.
- Affiliated Organisation Organisation the umpires are linked to.
- Official Organisation This official organisation is selected in Match Day > Settings > <u>Match Official Settings</u>.

Set the Umpire rates based on your selection, see screenshot below as an example.

| ard Officials Payments |                                                                                                    |                               |                                  |                                    |                                   |
|------------------------|----------------------------------------------------------------------------------------------------|-------------------------------|----------------------------------|------------------------------------|-----------------------------------|
|                        | Official Payment Settings                                                                                                    | tition: Umpires Competition v |                                  |                                    |                                   |
|                        | <ul> <li>No umpire payment through the plat</li> <li>Umpire payments through the platf</li> <li>Who pays Officials</li> <li>Competition Organiser</li> </ul> | tform                         |                                  |                                    |                                   |
|                        | All Divisions                                                                                                    |                               |                                  |                                    |                                   |
|                        | Umpire Fees<br>By Badge<br>By Pool                                                                                                    |                               |                                  |                                    |                                   |
|                        | Name<br>Junior                                                                                                    | Umpire 1 Rate (inc GST) \$ 20 | Umpire 2 Rate (inc GST) \$ 20    | Ump. Coach Rate (inc GST) \$ 30    | Ump. Reserve Rate (inc GST) \$ 20 |
|                        | Name<br>Senior                                                                                                    | Umpire 1 Rate (inc GST) \$ 25 | Umpire 2 Rate (inc GST)<br>\$ 25 | Ump. Coach Rate (inc GST)<br>\$ 30 | Ump. Reserve Rate (inc GST) \$ 25 |
|                        | Official Fees                                                                                                    |                               |                                  |                                    |                                   |
|                        | Official/Statistician 1 rate (inc GST) \$ 30                                                                                                    |                               | Official/Statistic<br>\$ 0       | cian 2 rate (inc GST)              |                                   |
|                        | + Add Division Affiliate Organisations Official Organisation                                                                                                 |                               |                                  |                                    |                                   |
|                        | Back                                                                                                    |                               |                                  |                                    |                                   |

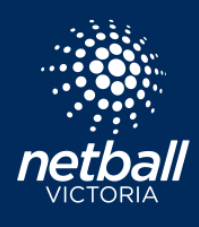

Once Matches have been played, scores submitted or entered and games ended, umpires will appear in Payments > Payments. These umpired games are ready for payment. You may choose to process umpire payments after each round. If so Filter by Round. You will see all umpire payments ready for settlement.

| S NetballConnect Officials   |                |                     |                           |                       |                                   |                              |                      |                |                       |                |       |              |                       | 0           |
|------------------------------|----------------|---------------------|---------------------------|-----------------------|-----------------------------------|------------------------------|----------------------|----------------|-----------------------|----------------|-------|--------------|-----------------------|-------------|
| Dashboard Officials Payments |                |                     |                           |                       |                                   |                              |                      |                |                       |                |       |              |                       |             |
| Official Payments            |                |                     |                           |                       |                                   |                              |                      |                |                       |                |       | Q, Search    | Action ~              |             |
| Vear: 2023                   | v Competition: | Umpires Competition | v Officia                 | I Organisation: All V | Venue: All                        | <ul> <li>Division</li> </ul> | All                  | V Round: All   |                       | v Status:      | All   |              | 7-2023 🔔 24-07-2023 🗎 | Filter Date |
| First/Preferred Name 👌       | Last Name 👌    | Match ID $\varphi$  | Verified By $\ \ \varphi$ | Туре ф                | Official Organisation $\ \varphi$ | \$Amount (inc QST)           | \$Extra/\$Deductions | Authorisations | Status o              | Time/Date Paic | 1 😧 0 | Payment Type | Pay 😢                 | Action      |
| Ginny                        |                |                     |                           | Official/Statistician | ABC Association                   | \$30.00                      | \$0.00               | √ P            | Pending Authorisation |                |       |              |                       |             |
| Ginny                        | Robinson       | 1315617             |                           | Umpire Coach          | ABC Association                   | \$30.00                      | \$0.00               | √ P            | Pending Authorisation |                |       |              |                       |             |
| Jane                         | Doe            | 1315622             |                           | Umpire 1              | ABC Association                   | \$20.00                      | \$0.00               | √ P            | Pending Authorisation |                |       |              |                       |             |

Umpire Payments will be authorised by two people. This could be two administrators such as an Umpire Supervisor and Treasurer. In this example Authoriser 1 is the umpire supervisor. They would login to Netball Connect using their administrator profileto review and confirm all umpires/matches are correct. Authoriser 2 might be the Treasurer, they login using their profile and confirms and processes payments. Authoriser 1 and 2 are automatically updated. To view the Authorisers, hover over the green ticks

Authoriser 1 and 2 can bulk Authorise Payments by selecting the records they wish to authorise > Select the Action button > *Authorise Payments*.

| S NetbalConnect Officials                                          |                                                |                    |                                |             |                              |                    |              | ی او                  |
|--------------------------------------------------------------------|------------------------------------------------|--------------------|--------------------------------|-------------|------------------------------|--------------------|--------------|-----------------------|
| Dashboard Officials Paymonts                                       |                                                |                    | Authoriser 1:                  |             |                              |                    |              |                       |
| Official Payments                                                  |                                                |                    | 21/07/2023 at 14:50            |             |                              |                    | Q, Search    | Action V Report       |
| Vesr: 2023 v Competition: Umpires Competition v Official           | Organisation: All                              |                    | Authoriser 2:<br>Penny Forrest | V Round     | All                          | Status: All        |              | Update/Amend Payments |
| First/Preferred Name      Last Name      Match ID      Verified By | Type $\varphi$ Official Organisation $\varphi$ | \$Amount (inc GST) | 24/07/2023 at 13:34            | horisations | Status 👌                     | Time/Date Paid 🤪 👌 | Payment Type | Authorise Payments    |
| Cinny Robinson 1315622                                             | Official/Statistician ABC Association          | \$30.00            | \$0.00                         | 11          | Authorised - pending payment |                    |              |                       |
| Glinny Robinson 1315617                                            | Umpire Coach ABC Association                   | \$30.00            | \$0.00                         | √ P         | Pending Authorisation        |                    |              |                       |
| Jane Doe 1315622                                                   | Umpire 1 ABC Association                       | \$20.00            | \$0.00                         | √ P         | Pending Authorisation        |                    |              |                       |

There is an option available to add or deduct extras, ie add travel allowance or deduct payment for whistle etc. Click the checkbox against the umpire/s you wish to add an adjustment to > Select Actions > Update/Amend Payments > Enter the amount (this can be a debit amount, select Deduct), Click Save. These amendments will appear on the Extras/Deductions column.

| Travel                      | 0 |
|-----------------------------|---|
|                             |   |
| Apply Come Amount to All    |   |
| Apply Same Amount to All    |   |
| Indate Davment Amount (\$)* |   |
| puate Payment Amount (9)    |   |
| 10.00                       |   |

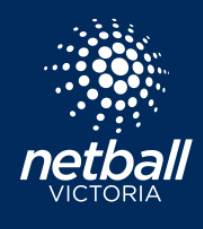

When you are ready to process payments, click the checkbox under the Pay column and select Submit for Payment.

| S     | NetballConnect Of      | ficials                         |                          |                        |                         |                    |                      |                |                      |              |                    |              | e            |               |
|-------|------------------------|---------------------------------|--------------------------|------------------------|-------------------------|--------------------|----------------------|----------------|----------------------|--------------|--------------------|--------------|--------------|---------------|
| Dasht | oard Officials P       | ayments                         |                          |                        |                         |                    |                      |                |                      |              |                    |              |              |               |
| Offi  | cial Payments          |                                 |                          |                        |                         |                    |                      |                |                      |              | Q. Search          | Act          | tion 🗸 💡     |               |
| Year: | 2023                   | <ul> <li>Competition</li> </ul> | E Umpires Compet V Off   | icial Organisation: Al | Venue: All              |                    | V Division: All      |                | Round: Round 1       | ✓ Status:    | All                |              |              | .3 🛱          |
|       | First/Preferred Name 👙 | Last Name 👙                     | Match ID 💠 Verified By 💠 | Туре 🖕                 | Official Organisation 👙 | \$Amount (inc GST) | \$Extra/\$Deductions | Authoriser 1 👙 | Authoriser 2 👙       | Status 🌲     | Time/Date Paid 🥝 💲 | Payment Type | Pay 🕜 🛛      | Action        |
|       | Courtney               | Laban                           | 1315635                  | Umpire 1               | ABC Association         | \$25.00            | \$0.00               |                |                      | Not approved |                    |              |              |               |
|       | Anna                   | Allery                          | 1315636                  | Umpire 1               | ABC Association         | \$25.00            | \$0.00               |                |                      | Not approved |                    |              |              |               |
|       | Ginny                  | Robinson                        | 1315637                  | Umpire Coach           | ABC Association         | \$30.00            | \$0.00               |                | Tracie Hunter $\lor$ | Not approved |                    | I            | <u>~</u>     |               |
|       | Clara                  | Lapper                          | 1315639                  | Umpire 1               | ABC Association         | \$25.00            | \$0.00               |                |                      | Not approved |                    |              |              |               |
|       | Addison                | Ausg                            | 1315640                  | Umpire 2               | ABC Association         | \$20.00            | \$0.00               |                |                      | Not approved |                    |              |              |               |
|       |                        |                                 |                          |                        |                         |                    |                      |                |                      |              |                    | < 1 2        | > 10         | / page $\lor$ |
|       |                        |                                 |                          |                        |                         |                    |                      |                |                      |              |                    | Cancel       | Submit for F | Payment       |

A popup appears to review and confirm the payment. Type 'Confirm', select Pay. Amounts are generally settled in into the Umpire accounts within a couple of days, however, please allow up to five days of submitting payment.

That round of allocations and payments has now been completed. Ready to move on to the next round.

| Confirm Payment                               |                                                                                                    |                                              |
|-----------------------------------------------|----------------------------------------------------------------------------------------------------|----------------------------------------------|
| You have selected to<br>applicable transactio | pay a total of \$30.00. This an<br>n fees) will be withdrawn fror<br>Confirm" in the box below to i | nount (and any<br>n your account.<br>proceed |
| .,,,,,,,,,,,,,,,,,,,,,,,,,,,,,,,,,,,,,,       | Confirm                                                                                             |                                              |
|                                               |                                                                                                    | Cancel Pay                                   |

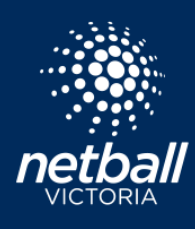

### Umpire Role - User Profile

#### Setup Stripe to receive Umpire Payments

Stripe is the payment gateway used by organisations to allow for umpire payments, from the competition organiser into an umpires nominated bank account. Users must be 18 to have their own Stripe accounts. A parent can enter their own details to create the Stripe account and enter their own or the child's bank details to accept umpire payments. Login to your user profile, select Payment Methods, then Upload Bank Account.

| User Profile                                                                                                    | Actions   |
|----------------------------------------------------------------------------------------------------|-----------|
| Registrations Activity Statistics Personal Details Medical History Umpire Activity Purchases Payment methods Umpire Availability |           |
| Payment methods                                                                                                    | + Add New |
| Visa ****0006<br>Expires 4/2024 - Primary Payment Method<br>This payment method will be used for retrying any payment failures   |           |
|                                                                                                    |           |

Stripe page appears. The following steps show how to setup a Stripe account allowing for umpire payments to be settled into your nominated bank account.

1. Enter Email and Mobile Number

| C WSA Test                                                                      | Test mode                                                                                                    | 🕒 WSA Test                                                                      | Text mode                                                                                        |
|---------------------------------------------------------------------------------|----------------------------------------------------------------------------------------------------|---------------------------------------------------------------------------------|--------------------------------------------------------------------------------------------------|
| WSA Test partners with Stripe<br>for secure payments and<br>financial services. | Set up payments<br>Fill out a few details so you can start getting paid.<br>Email                                                                                                    | WSA Test partners with Stripe<br>for secure payments and<br>financial services. | Enter the verification code we sent to your phone                                                |
|                                                                                 | Email is not needed in test mode                                                                                                    |                                                                                 |                                                                                                  |
|                                                                                 | Mobile number                                                                                                    |                                                                                 | C* Resend code                                                                                   |
|                                                                                 | AU 🗘 +61 2 1234 5678                                                                                                    |                                                                                 | <ul> <li>Lise a different mobile number</li> </ul>                                               |
| Powered by <b>stripe</b> ©                                                      | We'll text this number to verify your account. Message and data<br>rates may apply, by continuing, you agree to our Terms of<br>Service and Privacy Policy. In text mode, you can slip this with<br>the text phone number. | Powered by <b>stripe</b> ①                                                      | This alle is producted by reCAFICHA and the Google Privacy Policy and Terms of<br>Sanikal apply. |
| Contact                                                                         |                                                                                                    | Contact                                                                         |                                                                                                  |
| Terms                                                                           | Continue →                                                                                                    | Terms                                                                           |                                                                                                  |
| Privacy<br>Enabled (ALD C                                                       | This site is pretected by reCAPICHA and the Google Prince Pulky and Terms of                                                                                                    | Privacy                                                                         |                                                                                                  |
|                                                                                 | Service apply.                                                                                                    | English (AO) V                                                                  |                                                                                                  |

2. Enter the verification code sent to your mobile number.

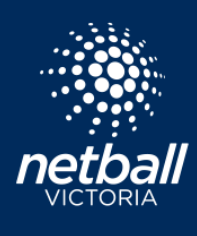

# UMPIRES MODULE

**User Guide** 

3. Select Individual/Sole Trader, I do not have an ABN.

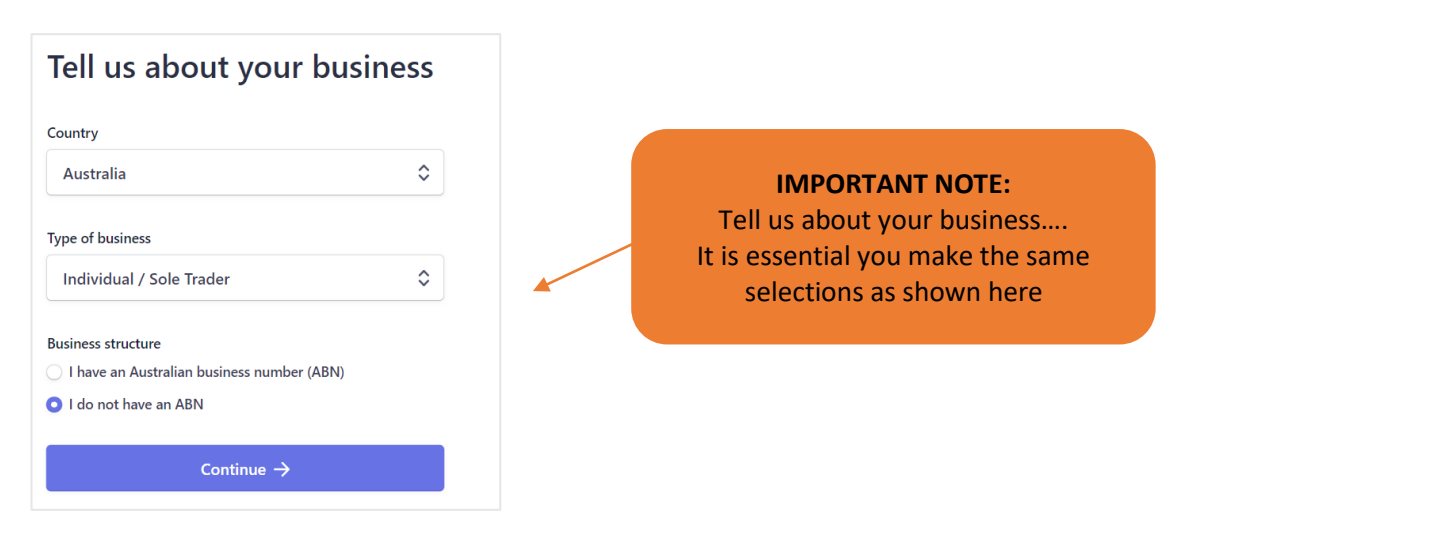

#### 4. Enter your personal details

| Verify your personal o                          | letails  |
|-------------------------------------------------|----------|
| Stripe collects this information to verify your | identity |
| and keep your account safe.                     |          |
|                                                 |          |
| /our legal name                                 |          |
| Ginny                                           |          |
| Club                                            |          |
|                                                 |          |
| imail address                                   |          |
|                                                 |          |
|                                                 |          |
| Date of birth                                   |          |
| 13 / 05 / 2001                                  |          |
|                                                 |          |
| Home address                                    |          |
| Australia                                       | ^        |
| Australia                                       | ~        |
| Address line 1                                  |          |
|                                                 |          |
| Address line 2                                  |          |
|                                                 |          |
| City                                            |          |
| State                                           | \$       |
| De stel es de                                   |          |
| Postal code                                     |          |
|                                                 |          |
| Phone number                                    |          |
| <b>***</b> +61                                  |          |
|                                                 |          |
| Continuo ->                                     |          |
| Continue ->                                     |          |

5. Enter professional details. Industry > select Entertainment and Recreation > Select Other.

| Professional details                                               |
|--------------------------------------------------------------------|
| Tell us a few details about how you earn money with WSA Test.      |
| Industry                                                           |
| Please select your industry                                        |
| Product description                                                |
| Receiving payments for umpire payments after<br>matches are played |
| Continue ->                                                        |

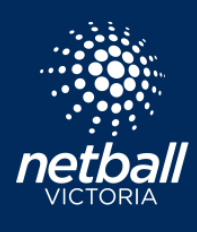

6. Enter Bank details – this is the account umpire payments will be settled to.

| Select an account for                                                                                                    |
|----------------------------------------------------------------------------------------------------|
| payouts                                                                                                    |
| Earnings that you receive on Stripe will be sent to this account.                                                                                                    |
| You're currently in test mode.         Use test account                                                                                                    |
| BSB (Bank Service Branch code)                                                                                                    |
| 110000                                                                                                    |
| Account number                                                                                                    |
| 000123456                                                                                                    |
| Confirm account number                                                                                                    |
| 000123456                                                                                                    |
| I agree to this Direct Debit Request and the Direct Debit Request Service<br>Agreement, and authorise Stripe Payments Australia Pty Ltd (ACN 160 180<br>343, Direct Debit User ID number 507156, "Stripe") to debit my account<br>through the Bulk Electronic Clearing System (BECS) in the event that the net<br>activity in my Stripe account on any day is negative or for any other reason<br>relating to the Stripe Services. I certify that I am either an account holder or<br>an authorised signatory on the account listed above. |

Save

7. Select how you want to verify your ID.

### ID verification for Ginny Club

For additional security, please have this person finish verifying their identity with a government-issued ID.

#### Proof of identity document

The identity information you entered cannot be verified. Please correct any errors or upload a document that matches the identity fields (e.g., name and date of birth) that you entered.

| Ginny Club                 | 1 |
|----------------------------|---|
|                            |   |
| Born on 13 May 2001        |   |
| Netball Street             |   |
| Melbourne VIC 3146 AU      |   |
|                            |   |
| Other information provided |   |

Phone

### Select how to verify your ID

| 0 | Take a picture with your phone  |
|---|---------------------------------|
|   | Take a picture with your webcam |
|   | Upload a file                   |

Next

Cancel

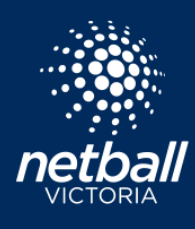

8. Review your details. Agree and Submit. You have now completed the Stripe setup.

### Let's review your details

You're almost ready to get started with WSA Test. Take a moment to review and confirm your information.

PROFESSIONAL DETAILS

|    | Your website<br>Other information provided<br>Phone, Industry  | 1 |
|----|----------------------------------------------------------------|---|
| PI | ERSONAL DETAILS                                                |   |
|    | Ginny Club<br><sup>(5)</sup> Pending verification              | / |
|    | Born on 13 May 2001<br>Netball Street<br>Melbourne VIC 3146 AU |   |
|    | Other information provided                                     |   |

PAYOUT ACCOUNTS

ID document, Phone

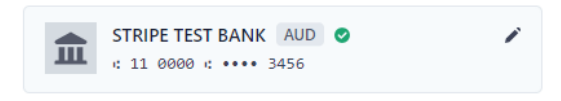

By clicking Agree & submit, you agree to the Connected Account Agreement, to receiving auto-dialled text messages from Stripe, and you certify that the information you have provided to Stripe is complete and correct.

Agree & submit

netballvic.com.au melbournevixens.com.au

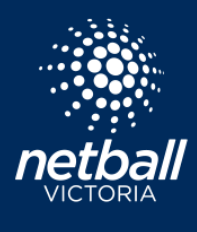

Now the Stripe account has been setup, the Payment Methods tab shows a button *Edit Bank Account*. Select this to make changes to your Stripe account including updating Bank Details should they change and also to view umpire payments made to you.

| User Pro            | ofile         |                |                                   |                                                   |                     |         |                 |           |                 | Actions   |
|---------------------|---------------|----------------|-----------------------------------|---------------------------------------------------|---------------------|---------|-----------------|-----------|-----------------|-----------|
| Registr             | rations       | Activity       | Statistics                        | Personal Details                                  | Medical             | History | Umpire Activity | Purchases | Payment methods |           |
| Payment methods + A |               |                |                                   |                                                   |                     |         |                 |           |                 | + Add New |
| 2/15                | Visa ****0006 |                |                                   |                                                   |                     |         |                 |           |                 |           |
| VISI                |               | This payment m | s 4/2024 - Pi<br>nethod will be u | rimary Payment Metric<br>sed for retrying any pay | id<br>ment failures |         |                 |           |                 |           |
| Umpire              | e/Officia     | al Payments    |                                   |                                                   |                     |         |                 |           |                 |           |
| Edit E              | Bank Acco     | ount           |                                   |                                                   |                     |         |                 |           |                 |           |

#### Stripe Dashboard Overview

#### Stripe Transactions

| 🍃 Stripe Express                                                       |                  |                                                   | 0 & 2                   | >    | Stripe Express                                                                                                    |          | Ø              | Q         | 8       |
|------------------------------------------------------------------------|------------------|---------------------------------------------------|-------------------------|------|----------------------------------------------------------------------------------------------------|----------|----------------|-----------|---------|
| Overview Transactions                                                  |                  |                                                   |                         | Over | iew Transactions                                                                                                    |          |                |           |         |
| Your payouts are paused     To resume payouts for WSA Test. upd        | date your payme  | ent details.                                      | Update info             |      | Vour passede are passed                                                                                                    |          |                |           |         |
| Track your earnings on the go<br>Download the new Stripe Express mobil | ile app to track | your payments and manage your tax forms on the go | Download app            |      | To resume payouts for WSA Test. update your payment details.                                                                           |          |                | Updat     | e info  |
| Processing  \$ 0.00                                                    |                  | Total earnings                                    | Past year 🔍             |      | Track your earnings on the go<br>Download the new Stripe Express mobile app to track your payments and manage your tax forms on the go |          | Dow            | mload app | ×       |
| See details about money that's on th way.                              | <sup>he</sup> ×  | \$50.00<br>\$40.00<br>\$30.00                     | /                       | Tra  | isactions                                                                                                    | ය Export | All activity 🗸 | All time  | ×       |
| WSA Test                                                               | \$0.00           | \$10.00<br>\$10.00                                |                         | TYPI |                                                                                                    |          | DATE           | AMOUNT    |         |
| Pending  On the way                                                    | \$0.00<br>\$0.00 | Aug 1                                             | Tod                     |      | Sikire Parout                                                                                                    |          | 13 Jul         | \$20.00   | Settled |
| Ready for payout     Sent to payout account                            | \$0.00<br>\$0.00 | TYPE                                              | DATE AMOUNT             |      | STRIPE PAYOUT                                                                                                    |          | 7 Jul          | -\$30.00  | Settled |
| See details                                                            | >                | STRIPE PAYOUT     Payment from WSA Test           | 13 Jul -\$20.00 Settled |      | Payment from WSA Test                                                                                                    |          | 5 Jul          | \$30.00   | Settled |

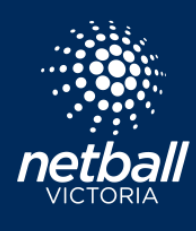

#### How to Set Umpiring Availability

The current default is that as an Umpire you are always available and can be assigned matches at any time. Umpires have the option to customise their own availability to suit their schedules.

Availability is adjusted via your User Profile > select *Umpire Availability*. You have the flexibility to apply the same availability to all venues as per the screenshot below. This example shows availability to umpire Monday 3pm to 5pm and Saturday 9am to 6:30pm. All other days are listed as Not Working.

| User | Profile         |              |              |                  |         |              |                 |           |                 |                   |    |   |  |      | Actions |
|------|-----------------|--------------|--------------|------------------|---------|--------------|-----------------|-----------|-----------------|-------------------|----|---|--|------|---------|
| R    | Registrations   | Activity     | Statistics   | Personal Details | Medical | History      | Umpire Activity | Purchases | Payment methods | Umpire Availabili | ty |   |  |      |         |
| A    | vailability (on | ly applied t | o umpire as: | signments)       |         |              |                 |           |                 |                   |    |   |  |      |         |
| A    | All Venues      | e(s) 🕜       |              |                  |         |              |                 |           |                 |                   |    |   |  |      |         |
|      | Select Availa   | able Hours   |              |                  |         |              |                 |           |                 |                   |    |   |  |      |         |
|      |                 |              |              |                  |         | 15:00        |                 |           | 0               | 17:00             |    | 0 |  |      |         |
|      |                 |              |              |                  |         | + Add Timesl | lot             |           |                 |                   |    |   |  |      |         |
|      | Tuesday         |              |              |                  |         |              |                 |           | Not Work        | 9                 |    |   |  |      |         |
|      | Wednesda        | ау           |              |                  |         |              |                 |           | Not Work        | 9                 |    |   |  |      |         |
|      | Thursday        |              |              |                  |         |              |                 |           | Not Work        | 9                 |    |   |  |      |         |
|      | Friday          |              |              |                  |         |              |                 |           | Not Work        | g                 |    |   |  |      |         |
|      | Saturday        |              |              |                  |         |              |                 |           |                 |                   |    |   |  |      |         |
|      |                 |              |              |                  |         | 09:00        |                 |           | 0               | 18:30             |    | 0 |  |      |         |
|      |                 |              |              |                  |         | + Add Times  | lot             |           |                 |                   |    |   |  |      |         |
|      | Sunday          |              |              |                  |         |              |                 |           | Not Work        | 9                 |    |   |  |      |         |
|      |                 |              |              |                  |         |              |                 |           |                 |                   |    |   |  | Save |         |

Some Umpires umpire at multiple venues, the option is available to select the venues and times you are available for each venue. Deselect All Venues > Select Manage Venue Groups > Add Venue Group.

| Registrations       Activity       Statistics       Personal Details       Medical       History       Umpire Activity       Purchases       Payment methods       Umpire Availability         Availability > Manage Venues | ser Profile                                                                                                   |                              |            |                  |         |         |                 |           |                 |                     |  |  |  |
|----------------------------------------------------------------------------------------------------|----------------------------------------------------------------------------------------------------|------------------------------|------------|------------------|---------|---------|-----------------|-----------|-----------------|---------------------|--|--|--|
| Availability > Manage Venues<br><br>Create Venue Groups e.g. "Weekends" to group together venues which you want to set the same availability for.                                                                           | Registrations                                                                                                 | Activity                     | Statistics | Personal Details | Medical | History | Umpire Activity | Purchases | Payment methods | Umpire Availability |  |  |  |
| Create Venue Groups e.g. "Weekends" to group together venues which you want to set the same availability for.                                                                                                    | Availability                                                                                                  | Availability > Manage Venues |            |                  |         |         |                 |           |                 |                     |  |  |  |
| + Add Vesus Serve                                                                                                    | Create Venue Groups e.g. "Weekends" to group together venues which you want to set the same availability for. |                              |            |                  |         |         |                 |           |                 |                     |  |  |  |

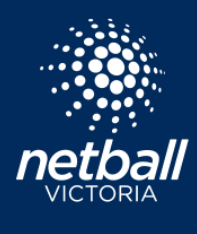

In this example this umpire is available to umpire at both Caulfield and Waverley. We have named the Venue Group so they are easy to identify. You may choose to name your venues morning and afternoon.

| Registrations | Activity            | Statistics        | Personal Details   | Medical    | History     | Umpire Activity   | Purchases      | Payment methods | Umpire Availabilit |
|---------------|---------------------|-------------------|--------------------|------------|-------------|-------------------|----------------|-----------------|--------------------|
|               |                     |                   |                    |            |             |                   |                |                 |                    |
| Availabilit   | ty > Manage         | Venues            |                    |            |             |                   |                |                 |                    |
| Create Ve     | enue Groups         | e.g. "Weeker      | nds" to group toge | ther venue | s which you | want to set the s | same availabil | ity for.        |                    |
|               |                     |                   |                    |            |             |                   |                |                 |                    |
| Venu          | e Group             |                   |                    |            |             |                   |                |                 |                    |
| Cau           | Inled               |                   | 0                  |            |             |                   |                |                 |                    |
| Du            | incan Mackinn       | on Reserve $\chi$ |                    |            |             |                   |                |                 |                    |
|               |                     |                   |                    |            |             |                   |                |                 |                    |
| Se            | earch For Ven       | ues               |                    |            |             |                   |                |                 |                    |
| Po            | ostcode             |                   |                    |            |             |                   |                |                 |                    |
|               | Postcode            |                   | Search             |            |             |                   |                |                 |                    |
|               |                     |                   |                    |            |             |                   |                |                 |                    |
|               |                     |                   |                    |            |             |                   |                |                 | ~                  |
|               |                     |                   |                    |            |             |                   |                |                 |                    |
|               |                     |                   |                    |            |             |                   |                |                 |                    |
|               | -                   |                   |                    |            |             |                   |                |                 |                    |
| Venu          | e Group             |                   | 0                  |            |             |                   |                |                 |                    |
|               |                     |                   |                    |            |             |                   |                |                 |                    |
| Wa            | averley Netball     | Centre x          |                    |            |             |                   |                |                 |                    |
|               |                     |                   |                    |            |             |                   |                |                 |                    |
|               | earch For Ven       | ues               |                    |            |             |                   |                |                 |                    |
| Se            |                     |                   |                    |            |             |                   |                |                 |                    |
| Se            | stcode              |                   |                    |            |             |                   |                |                 |                    |
| Se<br>Po      | ostcode<br>Postcode |                   | Search             |            |             |                   |                |                 |                    |
| Se<br>Po      | Postcode            |                   | Search             |            |             |                   |                |                 |                    |
| Se<br>Po      | ostcode<br>Postcode |                   | Search             |            |             |                   |                |                 | $\sim$             |

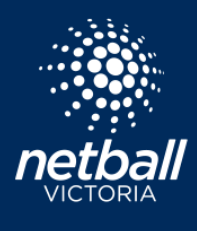

Back to the Availability page to set the times we are available. This umpire is available to umpire at Caulfield, Saturday 9am-12noon and Waverley 1-7pm. This information filters straight to the competition organiser so your games can be allocated appropriately. Please ensure this is kept up to date so you are not allocated games you cannot commit to.

| Registrations    | Activity     | Statistics   | Personal Details | Medical | History     | Umpire Acti | ivity Pu | irchases  | Payment meth | nods        | Umpire Availability |   |
|------------------|--------------|--------------|------------------|---------|-------------|-------------|----------|-----------|--------------|-------------|---------------------|---|
| Availability (on | ly applied t | o umpire as  | signments)       |         |             |             |          |           |              |             |                     |   |
| Apply to Venue   | e(s) 🕜       |              |                  |         |             |             |          |           |              |             |                     |   |
| Venue Group      |              |              |                  |         |             |             |          |           |              |             |                     |   |
| Caulfiled        |              |              |                  |         |             | ×           | Manag    | ge Venues | Groups       |             |                     |   |
| Select Availa    | able Hours   |              |                  |         |             |             |          |           |              |             |                     |   |
| Monday           |              |              |                  |         |             |             |          |           |              | Not Working | 9                   |   |
| Tuesday          |              |              |                  |         |             |             |          |           |              | Not Working | 9                   |   |
| Wednesda         | ау           |              |                  |         |             |             |          |           |              | Not Working | 9                   |   |
| Thursday         |              |              |                  |         |             |             |          |           |              | Not Working | 9                   |   |
| Friday           |              |              |                  |         |             |             |          |           |              | Not Working | 9                   |   |
| 🧹 Saturday       |              |              |                  |         |             |             |          |           |              |             |                     |   |
|                  |              |              |                  |         | 09:00       |             |          |           |              | 0           | 12:00               | C |
|                  |              |              |                  |         | + Add Times | slot        |          |           |              |             |                     |   |
| Sunday           |              |              |                  |         |             |             |          |           |              | Not Working | 9                   |   |
|                  |              |              |                  |         |             |             |          |           |              |             |                     |   |
| Registrations    | Activity     | Statistics   | Personal Details | Medical | History     | Umpire Acti | ivity Pu | rchases   | Payment meth | ods L       | Jmpire Availability |   |
| Availability (or | ly applied   | to umpire as | signments)       |         |             |             |          |           |              |             |                     |   |
| Apply to Venu    | e(s) 😱       |              |                  |         |             |             |          |           |              |             |                     |   |
| All Venues       |              |              |                  |         |             |             |          |           |              |             |                     |   |
| Venue Group      |              |              |                  |         |             |             |          |           |              |             |                     |   |
| Waverley         |              |              |                  |         |             | ~           | Manag    | ge Venues | Groups       |             |                     |   |
| Select Avai      | able Hours   |              |                  |         |             |             |          |           |              |             |                     |   |
| Monday           | able Hours   |              |                  |         |             |             |          |           |              | Nat Working |                     |   |
| Tuesday          |              |              |                  |         |             |             |          |           |              | Nat Warking |                     |   |
| Wednesd          | ay           |              |                  |         |             |             |          |           |              | Nat Working |                     |   |
| Thursday         |              |              |                  |         |             |             |          |           |              | Nat Working |                     |   |
| Friday           |              |              |                  |         |             |             |          |           |              | Nat Working |                     |   |
| Saturday         |              |              |                  |         |             |             |          |           |              |             |                     |   |
|                  |              |              |                  |         | 13:00       |             |          |           |              | G           | 19:00               | G |
|                  |              |              |                  |         | + Add Times | slot        |          |           |              |             |                     |   |
| Sunday           |              |              |                  |         |             |             |          |           |              | Nat Working |                     |   |
|                  |              |              |                  |         |             |             |          |           |              |             |                     |   |

netballvic.com.au melbournevixens.com.au

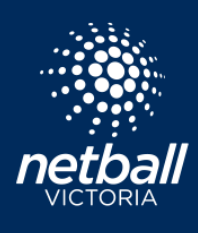

### Set Availability via the Netball Connect App

Availability can easily be set via the app. Select '*More*' then '*My Umpiring Availability*'. Select the week via the calendar dropdown and tap the green timeslots you are not available for. Tap the calendar icon to set availability for future dates. Click '*Save*' to retain availability.

| o <sup>7</sup> 7:45      | . 11 🗢 🐻          |
|--------------------------|-------------------|
| More                     |                   |
| Switch Profile           | Ginny<br>Robinson |
| My Schedule              | >                 |
| My Events                | >                 |
| App Settings             | >                 |
| My Profile               | >                 |
| My Umpiring Availability | ,                 |
| Live Scores              | >                 |
| News                     | >                 |
| Home Draws Ladders       | Messages More     |

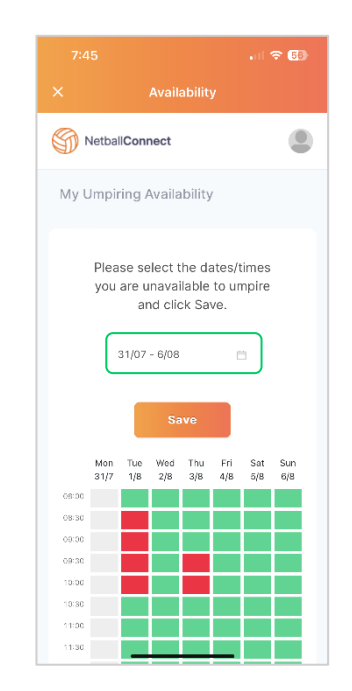

#### Accepting your Umpire Allocations

Your Umpire allocations will be set by the competition organiser and once finalised sent through to your Netball Connect App. Download the Netball Connect app on your phone or device. Apple click <u>here</u>, Android click <u>here</u>.

Select Yes or No on each 'Umpiring card' to accept or decline your allocations. The Competition Organiser may block the option to decline umpiring allocations within a predetermined time frame of a game start time. If you do not have the option to decline, you should reach out to the appropriate person at the competition you are umpiring at to discuss.

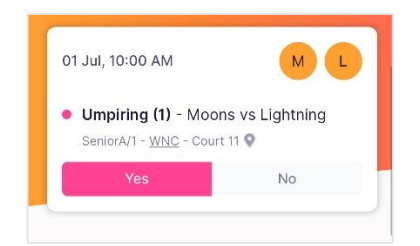